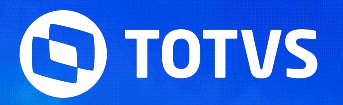

#### INICIAREMOS EM BREVE

### **Conheça a opção Excluir Cancelados para Encerramento de MDF-e**

2024 /Novembro

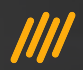

# Situação

Quando ocorre retorno de rejeição de um cancelamento de MDF-e pela Sefaz, não era possível estornar o cancelamento do MDF-e.

Por isso, o TMS liberou uma funcionalidade para permitir excluir os dados de cancelamento do MDF-e que foi rejeitado e permitir que ele seja encerrado. 

### **/// Requisitos e**

Documentação

Fonte TMSAE73 superior à 11/07/2023

Parâmetro MV\_MDFECAN = .T. para que o botão Excluir Cancelados seja exibido

Documento Referência - <u>Opção Excluir</u> <u>Cancelados para Encerramento de MDFE</u>

Documento técnico - <u>17408586 DLOGTMS02-23876 DT</u> Opção Excluir Cancelados para Encerramento de MDFE

KCS - Logística - Linha Protheus - TMS - MDFe Rejeição 219: Circulação do MDFe verificada

#### M No monitor de transmissão do MDF-e

Caso a SEFAZ rejeite o cancelamento do MDF-e, precisará encerrá-lo.

Algumas das rejeições mais comuns de cancelamento de MDF-e são:

- 219 Circulação do MDFe verificada
- 220 Verificar MDF-e autorizado há mais de 24 horas

|     |                                                                                                    |                      |              | Ν           | Monitor - (MDF-e) Mar | nifesto Eletro | onico Eletrônico |            |                                                      | ×                       |
|-----|----------------------------------------------------------------------------------------------------|----------------------|--------------|-------------|-----------------------|----------------|------------------|------------|------------------------------------------------------|-------------------------|
|     | Marca/Desmarca Todos                                                                                                    | Qtde. Total de Docum | ientos 1     | Qtde. de    | Documentos Marcado    | is:            | 0                |            |                                                      |                         |
|     | DAMDFE                                                                                                    | Dt Manifesto         | Hr Manifesto | Fil. Manif. | Manifesto             | Serie          | Fil. Origem      | Viagem     | Retorno Cancelamento da Sefaz                        | Retorno Envio da S 🔺    |
| ×   | ling and the second second sec | 04/11/2024           | 11:46        | 01          | 432000016             | 432            | 01               | 000099     | 220 - Rejeicao: MDF-e autorizada ha mais de 24 horas | s 100 - Autorizado o us |
|     |                                                                                                    |                      |              |             |                       |                |                  |            |                                                      |                         |
|     |                                                                                                    |                      |              |             |                       |                |                  |            |                                                      |                         |
|     |                                                                                                    |                      |              |             |                       |                |                  |            |                                                      |                         |
|     |                                                                                                    |                      |              |             |                       |                |                  |            |                                                      |                         |
|     |                                                                                                    |                      |              |             |                       |                |                  |            |                                                      |                         |
|     |                                                                                                    |                      |              |             |                       |                |                  |            |                                                      |                         |
|     |                                                                                                    |                      |              |             |                       |                |                  |            |                                                      |                         |
|     |                                                                                                    |                      |              |             |                       |                |                  |            |                                                      |                         |
|     |                                                                                                    |                      |              |             |                       |                |                  |            |                                                      |                         |
|     |                                                                                                    |                      |              |             |                       |                |                  |            |                                                      |                         |
|     |                                                                                                    |                      |              |             |                       |                |                  |            |                                                      |                         |
|     |                                                                                                    |                      |              |             |                       |                |                  |            |                                                      |                         |
|     |                                                                                                    |                      |              |             |                       |                |                  |            |                                                      | • •                     |
| Leg | enda Monitor                                                                                                    | DAMDFE Transm        | nitir Status | Refresh Pe  | squisar Visualiza     | ar Parån       | netros Exportar  | Exportar A | Antigos Excluir Cancelados Sair                      |                         |
|     |                                                                                                    |                      |              |             |                       |                |                  |            |                                                      |                         |
|     |                                                                                                    |                      |              |             |                       |                |                  |            |                                                      |                         |

#### M No monitor de transmissão do MDfe

Para encerrar um MDFe que teve o cancelamento rejeitado, o Sistema disponibiliza uma opção **Excluir Cancelados** no monitor de transmissão, para excluir os registros de cancelamento deste MDF-e e permitir seguir com o encerramento.

É necessário que o monitor de MDF-e seja aberto com a opção de **Transmissão** igual a **3 - Cancelamento**, para que o MDF-e que teve o cancelamento rejeitado seja exibido para utilizar a opção **Excluir Cancelados**.

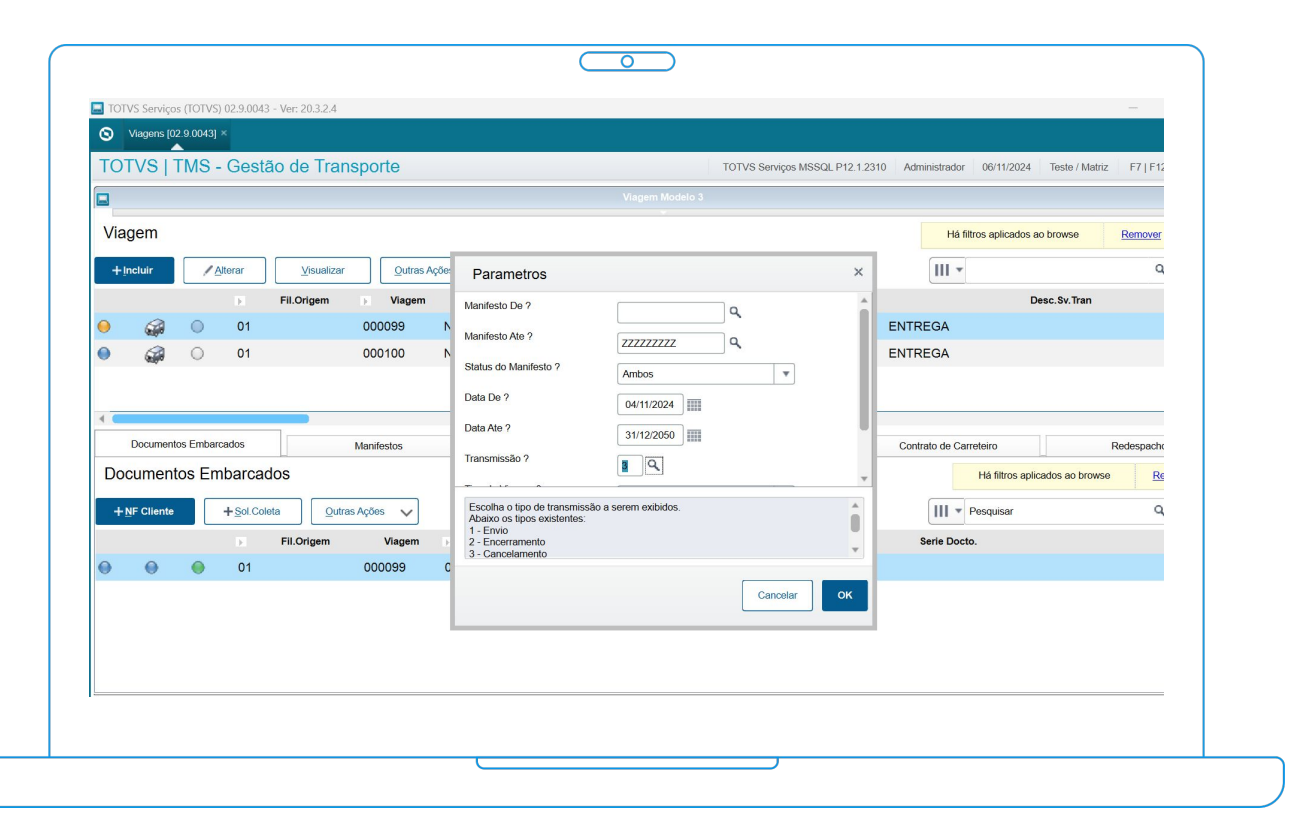

#### M No monitor de transmissão do MDfe

Se precisar que os documentos da viagem sejam disponibilizados no Sistema novamente para serem reutilizados em uma nova viagem, é necessário que na viagem original registre uma ocorrência do tipo **04 -Retorna documento** para os documentos que precisar vincular a uma nova viagem:

- Encerre a viagem e o MDFe atual;
- Crie uma nova viagem, preenchendo os documentos para seguir com o processo.

| Viagens [02.9.0043] × Tabela de Occ | orrências [02.9.0043] × |                 |                               | <b>⊠</b> 0                                        |
|-------------------------------------|-------------------------|-----------------|-------------------------------|---------------------------------------------------|
| OTVS   TMS - Gestão d               | e Transporte            |                 | TOTVS Serviços MSSQL P12.1.23 | 10 Administrador 06/11/2024 Teste / Matriz X Sair |
| Tabela de Ocorrencias - A           | LTERAR                  |                 | Outras Ações                  | Fechar Salvar e Criar Novo Confirmar              |
| Codigo*                             | Descricao*              |                 | Serv.Transp                   |                                                   |
| R002                                | RETORNO DE DOCUMENTO    |                 | 3 9,                          |                                                   |
| Desc. Sv. Tran                      |                         | Tipo*           | Des.Tip.Oco.                  |                                                   |
| ENTREGA                             |                         | 04 Q            | RETORNA DOCUMENTO             |                                                   |
| Responsavel                         | Categoria*              | Ramo Seguro     | Des.Ramo Seg                  |                                                   |
| 0 - Nao Tem 🛛 🔻                     | 1 - Por Docto.          | ٩               |                               |                                                   |
| Tp.Pendencia                        | Des.Tip.Pend            |                 | Oco.Ativa*                    | E-Mail Deved                                      |
| ٩                                   |                         |                 | 1 - Sim 💌                     | 2 - Nao 💌                                         |
| F-Mail Rem                          | E-Mail Dest             | E-Mail Cons     | E-Mail Desp                   | Aponta Km Ch                                      |
| 2 - Nao 🔻                           | 2 - Nao 🔻               | 2 - Nao 🔻       | 2 - Nao 🔻                     | 2 - Não 🔻                                         |
| Acao Pro Red                        | Comp Bosoita            | Doco Cmp Boo    |                               | Comp Despera                                      |
| 1 - Padrao Ocorrencia               | Q.                      | Desc. Chip. Nec |                               | Q.                                                |
|                                     |                         |                 |                               |                                                   |
| Desc.Cmp.Des                        |                         | Cod. Despesa    | ٩                             |                                                   |
|                                     |                         |                 |                               |                                                   |
| Desc.Despesa                        |                         | Compl.Autom?*   | Liber.Autom?*                 | Cod.Natureza                                      |

# Demonstração

Processo

||||

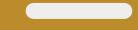

### //// Demonstração

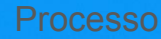

| 📃 то | TVS Serviço:       | s (TOTVS   | 5) 02.9.004. | 3 - Ver: 20.3.2.4 |                  |         |             |               |              |                |                    |              |                  |                   |        |              | D              | $\times$ |
|------|--------------------|------------|--------------|-------------------|------------------|---------|-------------|---------------|--------------|----------------|--------------------|--------------|------------------|-------------------|--------|--------------|----------------|----------|
| 0    | Viagens [02        | 2.9.0043]  |              |                   |                  |         |             |               |              |                |                    |              |                  |                   |        |              | -              | 0        |
| TO   | TVS                | <b>FMS</b> | - Gest       | ão de Tra         | nsporte          |         |             |               |              | TOTVS Serviços | s MSSQL P12.1.2310 | Administrado | r 06/11/2024     | Teste / Matriz    | F7     | F7   F12     | ×              | Sair     |
|      |                    |            |              |                   |                  |         |             |               | Viagem Model | o 3            |                    |              |                  |                   |        |              |                | ß        |
| Via  | igem               |            |              |                   |                  |         |             |               |              |                |                    |              | Há filtros apl   | icados ao browse  |        | Remover      | 0              | ×        |
| +    | Incluir            | 1          | Alterar      | Visualiza         | r <u>O</u> utras | Ações 🗸 |             |               |              |                |                    |              | III <b>-</b>     |                   |        | ٩            | ]              | Filtrar  |
|      |                    |            | E            | Fil.Origem        | Viagem           |         | Tipo Viagem |               | Data Geraca  | D              | Hora Geracao       |              |                  | Desc.Sv.Tr        | an     |              |                | Ā        |
|      |                    | 0          | 01           |                   | 000100           | Normal  |             | 04/11/        | 2024         | 11:4           | 17                 | ENTRE        | GA               |                   |        |              |                | 4        |
|      |                    |            |              |                   |                  |         |             |               |              |                |                    |              |                  |                   |        |              |                |          |
|      |                    |            |              |                   |                  |         |             |               |              |                |                    |              |                  |                   |        |              |                | *        |
| 4    | 2                  |            |              |                   |                  |         |             |               |              |                |                    |              |                  |                   |        |              |                | + ¥      |
|      | Documente          | os Emba    | rcados       |                   | Manifestos       |         | Operac      | oes da Viagem |              | Ocorrências    | da Viagem          | Contra       | to de Carreteiro |                   | F      | Redespacho   |                |          |
| Do   | cument             | os Er      | nbarca       | dos               |                  |         |             |               |              |                |                    |              | Há fil           | tros aplicados ao | browse | Ren          | nover          | -        |
| +    | <u>N</u> F Cliente |            | +Sol.Col     | leta Out          | ras Ações 🗸 🗸    |         |             |               |              |                |                    |              | III - Pesquis    | sar               |        | ٩            | ] F            | filtrar  |
|      |                    |            | F.           | Fil.Origem        | Viagem           | н       | Fil.Docto.  | No.D          | octo.        |                |                    | Se           | erie Docto.      |                   |        |              |                | Ā        |
| •    | 0                  | 0          | 01           |                   | 000100           | 01      |             | 23400006      | 60 2         | 34             |                    |              |                  |                   |        |              |                |          |
|      |                    |            |              |                   |                  |         |             |               |              |                |                    |              |                  |                   |        |              |                |          |
|      |                    |            |              |                   |                  |         |             |               |              |                |                    |              |                  |                   |        |              |                |          |
|      |                    |            |              |                   |                  |         |             |               |              |                |                    |              |                  |                   |        |              |                | 44 4     |
|      |                    |            |              |                   |                  |         |             |               |              |                |                    |              |                  |                   |        |              |                |          |
|      |                    |            |              |                   |                  |         | <b>1</b>    | . 💀 🦻         | 9 💞          | 9 1            |                    | -            |                  | ^                 | )<br>) | <b>6</b> /11 | 09:53<br>/2024 | ۹        |

\* Nota de rodapé – o tamanho mínimo sugerido é de 18pt.

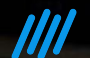

## Envie suas dúvidas

 $\gg$ 

**Uma equipe TOTVS** está preparada para receber e esclarecer suas dúvidas

# Pesquisa de Satisfação

////

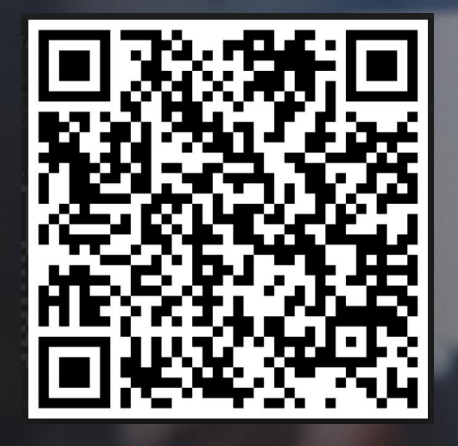

## OBRIGADO

#### Cristiane / Gustavo

**Suporte TMS Protheus** 

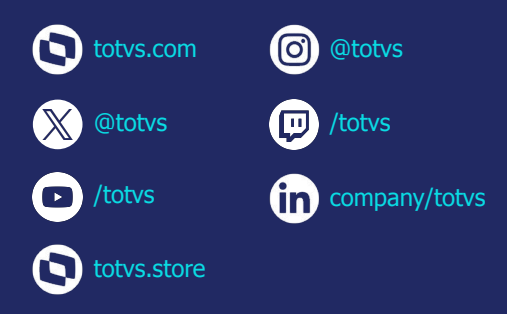